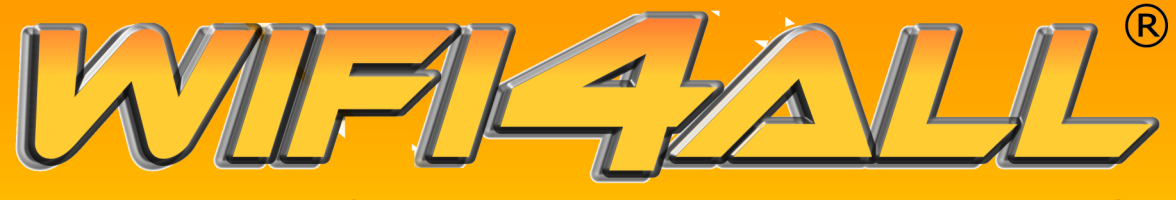

Internet e telefono anche dove non arriva l'ADSL

# La banda larga per tuttil

Piccola guida per collegarsi agli Hot Spot di Wifi4all

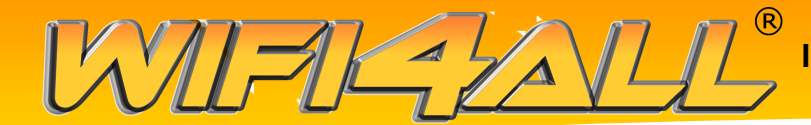

### 1 passo: la rilevazione delle reti

Gli esempi riportati sono validi per un personal computer dotato di sistema operativo Windows.

Rimane inteso che i passi indicati in questa guida sono validi come principio e vanno adatti al proprio dispositivo con il quale si intende usare per connettersi ad internet.

Prima di tutto è necessario effettuare una scansione delle reti disponibili.

Una volta intercettata la rete Wifi4all, si dovrà cliccare sulla riga corrispondente.

Fatto questo, è necessario aprire il proprio browser.

| <sup>((†))</sup> Connessione rete senza fili                                                                                               | i                                                                                                    |                                                    |             |  |
|----------------------------------------------------------------------------------------------------|----------------------------------------------------------------------------------------------------|----------------------------------------------------|-------------|--|
| Operazioni di rete                                                                                                    | Scegliere una rete senza fili<br>Fare clic su una voce nell'elenco per connettersi a una rete senza fili rilevata o per ottenere<br>ulteriori informazioni. |                                                    |             |  |
| Installa una rete senza fili<br>domestica o per una<br>piccola azienda                                                                     | ((၅))                                                                                                    | <b>Wifi4all.it</b><br>Rete senza fili non protetta | Connesso. ☆ |  |
| Attività correlate                                                                                                    | ((ດູ))                                                                                                    | WIRELESS2                                          |             |  |
| <ul> <li>Informazioni sulle reti senza fili</li> <li>Cambia l'ordine delle reti preferite</li> <li>Cambia impostazioni avanzate</li> </ul> |                                                                                                    |                                                    |             |  |
|                                                                                                    |                                                                                                    |                                                    | Connetti    |  |

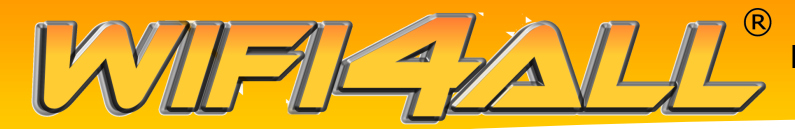

### 2 passo: la registrazione

Una volta che si è aperto il browser, se si è già utilizzato il servizio, basterà reinserire i propri dati, compatibilmente con quelle che sono le caratteristiche dell'erogazione del servizio (per esempio: se si utilizza una connessione a tempo, se si è all'interno del periodo concesso).

Se viceversa è la prima volta che si utilizza il servizio, sarà necessario cliccare sul pulsante "Registrati"

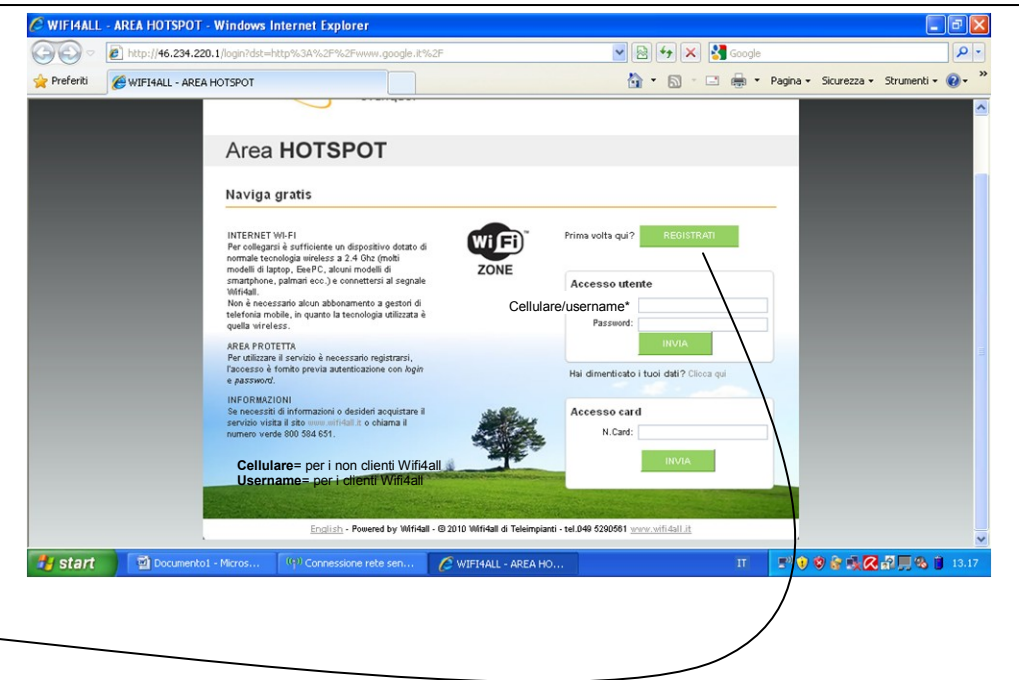

# 3 passo: la compilazione dei campi

Una volta cliccato sul pulsante, si verrà reindirizzati su questa pagina, dove per effettuare la registrazione sarà sufficiente compilare il modulo con i dati richiesti.

La password andrà scelta dall'utente a propria discrezione.

Una volta terminato l'inserimento dei dati, cliccare su "Procedi".

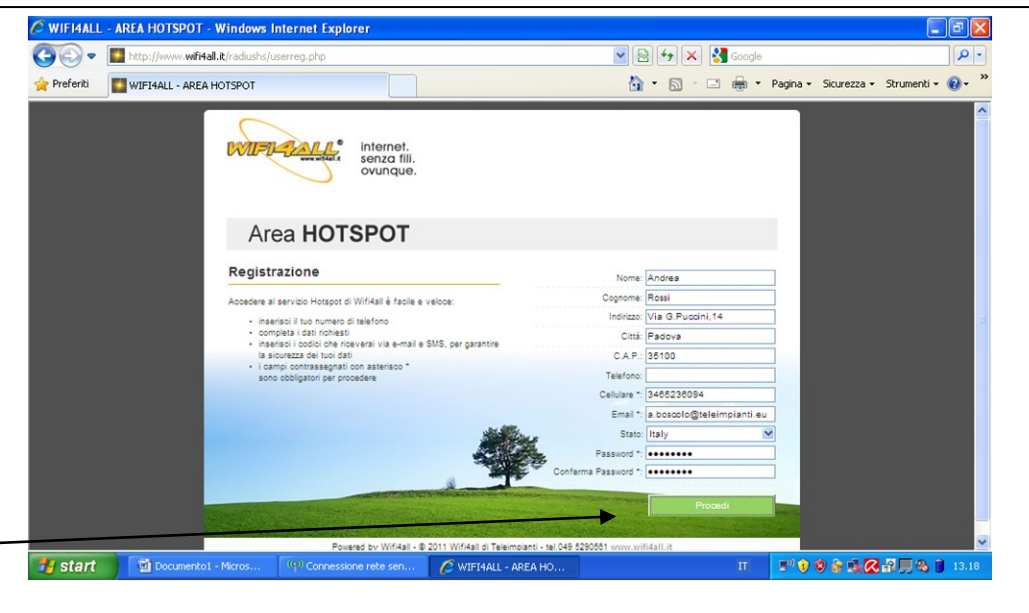

Fare attenzione che il numero di cellulare indicato sarà successivamente utilizzato come username per l'utilizzo del servizio.

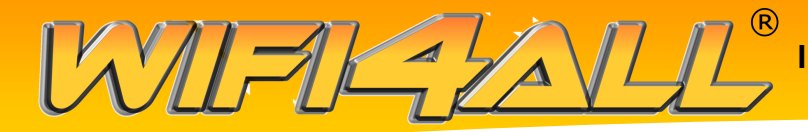

#### 4 passo: l'accesso al servizio

cliccato Una volta su procedi, sarà sufficiente procedura seguire la descritta basso in а sinistra, ovvero per dare conferma l'avvenuta creazione dell'account, si dovrà inviare un sms al numero di cellulare indicato (348 403 45 49) il testo "Go con password\_scelta", dove "password scelta" è la password scelta nella schermata precedente.

| 🖉 🗢 🚺 htt | p://www. <b>wifi4all.it</b> /radiushs/userreg.php                                                       | ▼ 8                                                                                                    | 💌 🗟 🐓 🗙 🚰 Google                                                                                                    |                                    |  |
|-----------|----------------------------------------------------------------------------------------------------|----------------------------------------------------------------------------------------------------|----------------------------------------------------------------------------------------------------|------------------------------------|--|
| riti 🚺 WI | FI4ALL - AREA HOTSPOT                                                                                   | <u>ل</u> اً                                                                                                    | • 📾 • 🖻 🖶 •                                                                                                    | Pagina • Sigurezza • Strumenti • 🔞 |  |
|           | Area HOTSPOT                                                                                            |                                                                                                    |                                                                                                    |                                    |  |
|           | Registrazione                                                                                           | Nome:                                                                                                    |                                                                                                    | -                                  |  |
|           | Accedere al servizio Hotspot di Wifi4all è facile e vi                                                  | Noce: Cognome:                                                                                                    |                                                                                                    | j l                                |  |
|           | <ul> <li>inserisci il tuo numero di telefono</li> </ul>                                                 | Indirizzo:                                                                                                    |                                                                                                    | <u>ī</u>                           |  |
|           | <ul> <li>completa i dati richiesti</li> <li>insariani i ordini nha ricavarai via armail a Si</li> </ul> | Città:                                                                                                    |                                                                                                    |                                    |  |
|           | la sicurezza dei tuoi dati                                                                              | C.A.P.:                                                                                                    |                                                                                                    |                                    |  |
|           | <ul> <li>i campi contrassegnati con asterisco "<br/>sono obbligatori per procedere</li> </ul>           | Telefono:                                                                                                    |                                                                                                    |                                    |  |
|           |                                                                                                    | Cellulare *:                                                                                                    |                                                                                                    |                                    |  |
|           | 0                                                                                                    | Email *:                                                                                                    |                                                                                                    |                                    |  |
|           | Utente inserito:                                                                                        | Stato:                                                                                                    | Albania 🔊                                                                                                    |                                    |  |
|           | Per confermare il tuo account invia un sms al nun<br>45 49, con il testo:                               | tero 348 403 Password *:                                                                                                    |                                                                                                    |                                    |  |
|           | "GO wifi4all"                                                                                           | Conferma Password *:                                                                                                    |                                                                                                    |                                    |  |
|           | Importante: accedi al servizio con username il nu<br>cellulare che hai inserito.                        | mero di                                                                                                    | Procedi                                                                                                    |                                    |  |
|           | Per accedere al servizio clicca qui:                                                                    |                                                                                                    |                                                                                                    |                                    |  |
|           | Accedi                                                                                                  | Construction of the Low Construction of the Low Constr | and the second second se |                                    |  |
|           |                                                                                                    |                                                                                                    |                                                                                                    |                                    |  |
|           |                                                                                                    | and the second second                                                                                                    |                                                                                                    |                                    |  |

Fatto questo, attendere qualche secondo in modo che la richiesta venga recepita dal sistema e dopo,per cominciare a navigare, cliccare su "Accedi".

# 5 passo: l'inserimento dei propri dati

Una volta cliccato su accedi, si sarà rimandati alla pagina di ingresso del servizio, dove si potrà iniziare a navigare semplicemente indicando il numero di telefono con il quale ci si è registrati e la password precedentemente scelta.

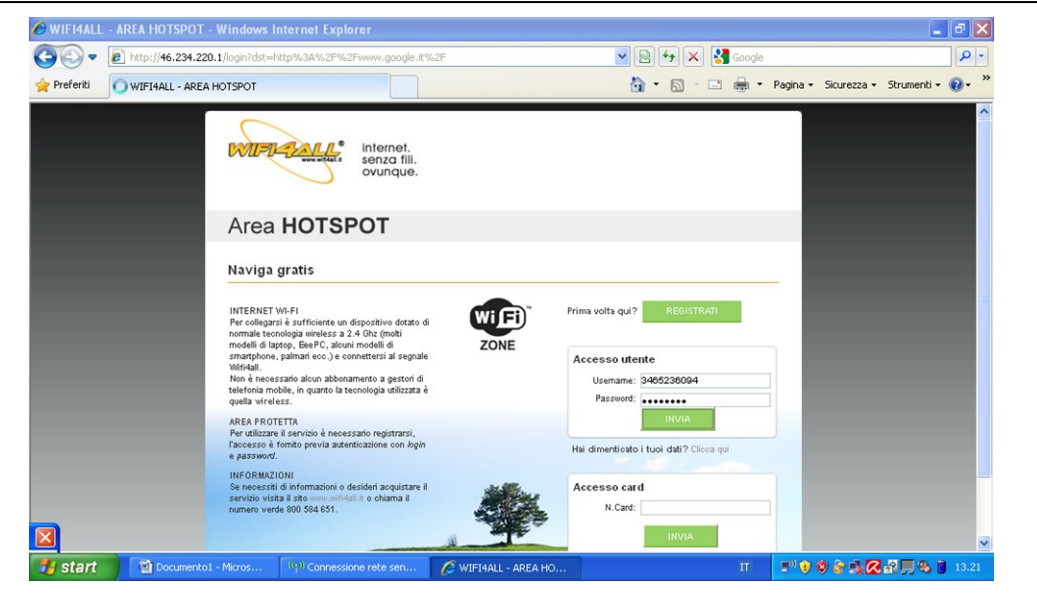

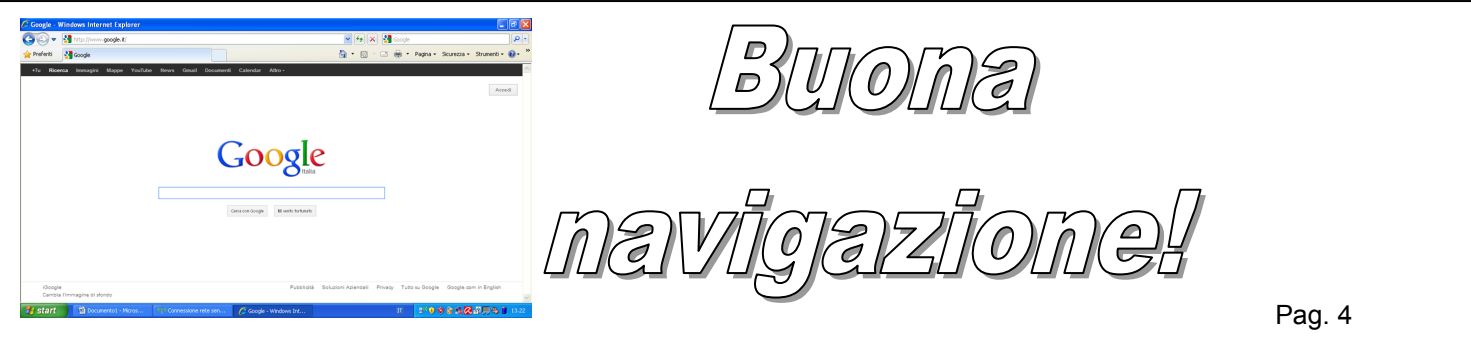